## Yeni Hizmet Aktivasyon Süreci

Hizmet aktivasyon süreci hakkında ayrıntılı bilgiye bu dokümandan ulaşabilirsiniz.

Aktivasyon süreci ile ilgili videoya ulaşmak için tıklayınız.

## Aktivasyon Süreci ;

https://siparis.elogo.com.tr/ adresine üye olarak aktivasyonunu gerçekleştireceğiniz hizmetleri eklemeniz ve kontör alımı gerçekleştirmeniz gerekmektedir.

Hizmet alım süreci sonrası tarafınıza mail ile iletilen şifre oluşturma linki ile şifre belirledikten sonra e-posta adresi ve şifre ile https://efatura.elogo.com.tr/ adresine giriş yapılmalıdır. Entegratörlük Portalına giriş yapıldığında aktivasyon işlemlerinin yapılacağı alana **Ayarlar/Araçlar/Hizmetlerim** menüsünden ulaşılmaktadır.

| e-Irsaliye e-Fatura e-Arşiv | e-Makbuz Z | arflar e-Defter e-Saklama ÖKC İşlemi | eri e-Ticaret Ayarlar Raporlar        | Yönetim Firma Yönetimi |                     |                           |
|-----------------------------|------------|--------------------------------------|---------------------------------------|------------------------|---------------------|---------------------------|
| # / Hizmetlerim             |            |                                      |                                       |                        |                     | / 🖪 Kullanıcı Dokümanları |
|                             |            | Hizmet Adı                           | Hizmet Durum                          | Araçlar                | Onay İş Akışı       | Görsel Tasarımlar         |
|                             | + 🗹        | e-Fatura                             | Aktivasyon Beklin                     | Ayarlarım              | Onay Bekleyen       | Hazır Tasarım Aracı       |
|                             | + 🗵        | e-Arşiv                              | Aktivasyon Beklij                     | Firma Kullanıcıları    | Onaylanan           | e-Fatura Görsel           |
|                             | + 🗹        | Faktoring Bilgi Köprüsü              | Aktivasyon Beklij                     | e-Arşiv Ayarları       | Reddedilen          | Tasanm                    |
|                             | + 🗵        | e-Irsaliye                           | Aktivasyon Beklin Ayarlar             | LOGOPAY Ayarları       | Onay İş Akışı Yönet | e-Arşiv Görsel<br>Tasarım |
|                             | + 🗵        | e-Arşiv Saklama                      | Aktivasyon Beldij                     | Firma Bilgileri        | Yeni Onay İş Akışı  | e Írsailve Görsei         |
|                             | + 🗆        | e-Ticaret                            | Aktif                                 | Adres Defteri          | Ekle                | Tasanm                    |
|                             | + 🗆        | e-Argiv SMS                          | Alctif                                | Hizmetlerim            |                     | Görsel Tasarım Ek         |
|                             | + 🗆        | e-Defter                             | Aktif                                 |                        |                     | Alanları                  |
|                             | + 🗆        | eArsivMailing                        | Aktif                                 |                        |                     |                           |
|                             |            |                                      | Addwasyona<br>Baglat Hizmeti<br>Kapat | ි<br>Denĝiştir         |                     |                           |

https://siparis.elogo.com.tr adresinde firmanıza satın almış olduğunuz bütün hizmetler bu alanda listelenmektedir. Sipariş sürecinin gereklilikleri olan **ödeme onayı** işlemlerinden sonra, eklemiş olduğunuz eürünler Hizmetlerim menüsünde **Aktivasyon Bekliyor** statüsünde görüntülenmektedir.

## Hizmetlerim alanında sipariş edilen hizmetlerin alacağı durumlar ve açıklamaları şu şekildedir;

Not: Kredi Kartı ile yapılan ödemelerin bilgisi sisteme otomatik yansımaktadır. Destek birimine bilgi verilmesine gerek bulunmamaktadır.

Not: Havale/EFT ile yapacağınız ödemeniz kontrol edildikten sonra sisteme yansıyacaktır.(1 iş günü içerisinde)

- Aktivasyon Bekliyor; Aktivasyon sürecinin başlayabileceği durumlarda bu açıklama görüntülenmektedir. Hemen ya da ileri tarihli imzalama hizmet Aktivasyon Bekliyor statüsündeyken yapılabilmektedir.
- Müşteri İmzası Bekliyor; Hesap açılış tarihi seçilerek, İlerle butonuna tıklandığı fakat sonrasında herhangi bir aşamada işleme devam edilmediği durumlarda bu açıklama görüntülenmektedir. (mali mühür ile imzalama işlemi yapılmamıştır bu statüdeyken)
- Gib'den Onay Bekliyor; Aktivasyon işleminin yapıldığı ve Gelir İdaresi Başkanlığın'dan hizmet açılışına ilişkin durum kodunun beklendiği durumlarda bu açıklama görüntülenmektedir. (Bu aşamada hizmete herhangi bir müdahele sözkonusu değildir ve Gelir İdaresi Başkanlığından gelecek sistem yanıtının beklenilmesi gerekmektedir)
- Gib'e Gönderimi Bekliyor; Aktivasyon işleminin ileri tarihli yapıldığı durumlarda İmzalanan verinin Gelir İdaresine Başkanlığı'na iletileceği gün ve saate kadar geçen sürede bu açıklama görüntülenmektedir.

Not: İleri tarihli imzalamalarda işlem sırasında hangi tarihin seçildiği ve hesabın hangi tarihte açılacağı bilgisi HİZMETLERİM sayfasında ilgili e-devlet ürününün yer aldığı satırın sağ tarafında AKTİVASYON TARİHİ alanından kontrol edilebilmektedir. • Aktif; Hizmetin aktif olduğu durumlarda bu açıklama görüntülenmektedir.

Not: Hizmetin Aktivasyon işleminin yapıldığı ve hizmetin aktif olduğu tarih bilgisi HİZMETLERİM sayfasında ilgili e-devlet ürününün yer aldığı satırın sağ tarafında AKTİVASYON TARİHİ alanından kontrol edilebilmektedir.

 Hatalı; İmzalanan ve Gelir İdaresi Başkanlığına gönderilen aktivasyon mailinin hata aldığı durumlarda bu açıklama görüntülenmektedir. Aktivasyonu yapılan bir hizmetin HATA açıklamasını aldığı durumlarda destek birimi ile iletişime geçilmesi gerekmektedir. Alınan hatanın detayı Gelir İdaresi Başkanlığı tarafından kullanıcıya mail olarak iletilmektedir.

Not: e-Fatura hizmeti aktivasyonu ve imzalama işleminden önce mutlaka Gelir İdaresi Başkanlığı'nın internet sitesinden uygulamaya başvuru yapılması gerekmektedir. Başvuru yapılmadığı durumlarda aktivasyon işlemi hata alacaktır.

## Hesap Açma İşlemi;

|   | Hizmet Adı              |                       | Hizmet Açılış Tarihi | Aktivasyon Tari  |
|---|-------------------------|-----------------------|----------------------|------------------|
| + | 🗹 e-Fatura              | Aktivasyon Bekliyor   | 03.09.2014 00:00     | 18.11.2019 18:27 |
| + | 🗵 e-Arşiv               | Aktivasyon Bekliyor   | 03.09.2014 00:00     | 19.11.2019 11:12 |
| + | Faktoring Bilgi Köprüsü | Aktivasyon Bekliyor   | 01.01.1900 12:00     | 01.01.1900 12:00 |
| + | e-İrsaliye              | Aktivasyon Bekliyor   | 19.12.2017 00:00     | 01.01.2020 06:14 |
| + | 🕑 e-Arşiv Saklama       | Aktivasyon Bekliyor   | 12.11.2019 00:00     | 18.11.2019 18:15 |
| + | e-Ticaret               | Aktif                 | 02.11.2018 08:24     | 02.11.2018 08:24 |
| + | e-Arşiv SMS             | Aktif                 | 02.11.2018 12:05     | 02.11.2018 12:05 |
| + | e-Defter                | Aktif                 | 24.08.2019 13:37     | 24.08.2019 13:37 |
| + | eArsivMailing           | Aktif                 | 29.08.2019 11:51     | 29.08.2019 11:51 |
|   |                         | Atthvasyon,<br>Başlat | Değiştir             |                  |

Hizmetlerim sayfasında durumu **Aktivasyon Bekliyor** olan bir veya birden fazla hizmet seçilerek sayfanın altında yer alan **Aktivasyonu Başlat** butonu ile Hesap Açma Süreci başlatılabilmektedir.Bu butona basıldığında sayfa, seçilen hizmet ya da hizmetlerin hangi tarihte açılacağını belirtebileceğiniz yeni sayfaya yönlenmektedir.Bu alandan aktivasyonu yapılacak hizmetlerle ilgili;

- Hesap Hemen Açılsın
- Hesap İleri Tarihte Açılsın (bu seçenek seçildiğinde tarih/saat seçimi yapılmalıdır)

Seçeneklerinden biri ile devam edilmelidir. Birden fazla hizmetin aynı anda aktivasyonu yapıldığı durumlarda farklı seçimler yapılabilmektedir.

Örn;

e-Fatura Hesap Hemen Açılsın

e-Arşiv Hesap İleri Tarihli Açılsın şeklinde.

Not: E-fatura Aktivasyon tarihi diğer hizmetlerden ileri tarihli olarak seçilememektedir.

| e-Irsaliye    | e-Fatura e-Arşiv e-I | Makbuz Zarflar e-Defler e-Saklama ÖKC İşlemleri | e-Ticaret Ayarlar Raporlar Yönetim Firma Y                                   | önetimi          |                             |
|---------------|----------------------|-------------------------------------------------|------------------------------------------------------------------------------|------------------|-----------------------------|
| 🕷 / Hizmetler |                      |                                                 |                                                                              |                  | / 🖪 Kullanıcı Dokümanları / |
|               |                      |                                                 | Hizmet Açılma Tarihi                                                         |                  |                             |
|               |                      | e-Fatura                                        | ⊖ Hesap Ileri Tarihte Açılsın<br>⊛ Hesap Hemen Açılsın                       |                  |                             |
|               |                      | e-Arşiv                                         | <ul> <li>Hesap Ileri Tarihte Açılsın</li> <li>Hesap Hemen Açılsın</li> </ul> | 01.01.2020 05:29 | 3                           |
|               |                      | Faktoring Bilgi Köprüsü                         | <ul> <li>Hesap İleri Tarihte Açılsın</li> <li>Hesap Hemen Açılsın</li> </ul> |                  |                             |
|               |                      | e-Irsaliye                                      | <ul> <li>Hesap Ileri Tarihte Açılsın</li> <li>Hesap Hemen Açılsın</li> </ul> | 01.01.2020 05:29 |                             |
|               |                      | e-Argiv Saklama                                 | ) Hesap Ileri Tarihte Açılan<br>Hesap Hemen Açıları                          | _                |                             |
|               |                      |                                                 |                                                                              |                  | Îlerie                      |
|               |                      |                                                 |                                                                              |                  |                             |

Tarih seçimleri yapıldıktan sonra sayfanın altında bulunan İLERLE butonu ile işlemlere devam edilmelidir. Not: Hesap ileri tarihte açılsın seçimi yapıldıktan sonra gerekli durumlarda HİZMETLERİM sayfasından DEĞİŞTİR butonu ile tarih/saat değişikliği yapılabilmektedir.

Bir sonraki ekranda aktivasyonu yapılacak hizmetler ve aktivasyon yapan firma ile ilgili detaylı bilgiler görüntülenmektedir. Örn; Firma Ünvanı, Vergi Numarası, Posta Kutusu Birim Etiketi vb... Bu bilgilerin kontrol edilmesi hatalı bir bilgi varsa destek@elogo.com.tr adresine bilgi verilmesi gerekmektedir.

| e-frsaliye    | e-Fatura e-Arşiv e-Ma | ixbuz Zartlar e-Defter e-Saklama ÖKC İşlemleri e-Ticaret Ayarlar Raporlar Yönetim Firma Yönetimi |                             |
|---------------|-----------------------|--------------------------------------------------------------------------------------------------|-----------------------------|
| # / Hizmetler |                       |                                                                                                  | / 🖪 Kullanıcı Dokümanları / |
|               |                       | Hizmet Bilgileri                                                                                 |                             |
|               |                       |                                                                                                  | XML'i Goster                |
|               |                       | iallamici Bilgileri                                                                              |                             |
|               |                       | ergi No : 1234567802<br>Jiwan : E LOGO 2                                                         |                             |
|               | E                     | tiket Türü : Posta Kutusu Birimi Etiketi                                                         |                             |
|               | E                     | Jiket Bilgisi : umsmalldefaultpik@elogo2.com.tr<br>tiket Türü : Gönderici Birim Etiketi          |                             |
|               | E                     | tiket Bligisi : ummalldefaultgb@elogo2.com.tr                                                    |                             |
|               |                       | D e Argiv                                                                                        | XML'i_Göster                |
|               |                       | D Faktoring Bilgi Köprüsü                                                                        | XML1 Göster                 |
|               |                       | ① e-frailye                                                                                      | XML'i Göster                |
|               |                       | 🕕 e-Arşlı Saklama                                                                                | XML'i Göster                |
|               |                       |                                                                                                  | lierie                      |

Ekranda yer alan Firma Bilgileri ve açılışı yapılan hizmetler kontrol edildikten sonra sayfanın altında yer alan **İLER LE** butonu ile işlemlere devam edilmelidir.

Bir sonraki ekranda imzalanacak elektronik sözleşmenin sayfanın altında yer alan **İNDİR** butonu ile bilgisayarınıza indirilmesi gerekmektedir.

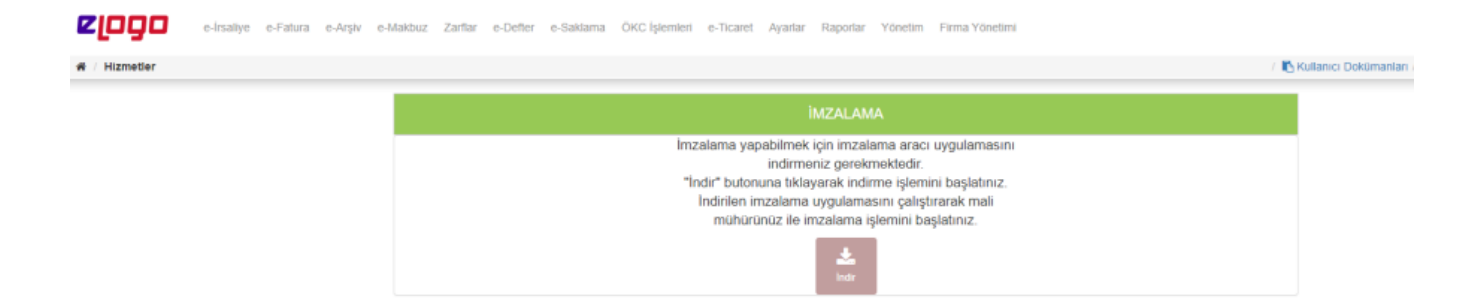

Bilgisayarınıza indirdiğiniz elektronik sözleşmeyi çift tıklayarak açtığınızda ekrana çıkan pencerede Kullanıcı Adı ve Şifre alanlarına firma **TCKN/VKN ve Web Servis** bilgilerinizi yazmanız ve **GİRİŞ** butonuna basarak devam etmeniz gerekmektedir.

| SE-Logo Hizm                | et Aktivasyon ×                             |
|-----------------------------|---------------------------------------------|
| <b>Giriş</b><br>Lütfen E-Lo | ogo kullanıcı ve parola bilgilerinizi girin |
| Bağlantı Ad                 | resi https://pb.elogo.com.tr/               |
| -Kullanıcı Bilgil           | eri                                         |
| Kullanıcı                   | elogo2                                      |
| Parola                      | •••••                                       |
|                             |                                             |
|                             |                                             |
|                             | Giriş Vazgeç                                |
|                             |                                             |
|                             |                                             |

Bir sonraki ekranda Aktivasyon İşlemi yaptığınız e-Devlet ürünleri listelenecektir.Bu sayfada imzalama yapmak istediğiniz ürünleri seçip **SONRAKİ** butonuna basmanız gerekmektedir.

| 📀 E-Logo Hizmet Aktivasyon                                                                                                    | ×     |  |  |  |  |  |
|----------------------------------------------------------------------------------------------------|-------|--|--|--|--|--|
| Hizmet Seçimi                                                                                                    |       |  |  |  |  |  |
| Lütfen imzalamak istediğiniz hizmetleri seçip "Sonraki" butonuna basınız                                                                               |       |  |  |  |  |  |
|                                                                                                    |       |  |  |  |  |  |
| Bekleyen hizmetler                                                                                                    |       |  |  |  |  |  |
| <ul> <li>✓ e-Fatura Hizmeti açma</li> <li>✓ e-Arşiv hizmeti açma</li> <li>✓ e-İrsaliye hizmeti açma</li> <li>✓ e-Arşiv Saklama hizmeti açma</li> </ul> |       |  |  |  |  |  |
| << Önceki Sonraki >>                                                                                                    | Kapat |  |  |  |  |  |
|                                                                                                    |       |  |  |  |  |  |

Bir sonraki ekranda işlem yapabilmek için Mali Mühürünüzün bilgisayarınıza takılı olması gerekmektedir. İmzalama ekranında mali mühür sertifika seçiminizi yaptıktan sonra **KARTI AÇ** butonuna basarak mali mühürünüzün PIN kodunu girmeniz gerekmektedir. Mali Mühürünüzün PIN kodu girişini yaptıktan sonra sertifika seçimini yapıp ilgili sertifikanın üzerine tıklayıp açılan pencerenin altından SEÇ butonuna basmanız gerekmektedir.

| 📀 CryptoToken (P | KCS#11)      |                                    |            | _          |           | ×    |
|------------------|--------------|------------------------------------|------------|------------|-----------|------|
| Kart Kütüphanesi | C:\Windows\S | ystem32\akisp11.dll                |            | 🛁 Kar      | tiAc      |      |
| Slot             | ACS ACR      | 39U ICC Reader 0                   | ~          | <u> </u>   | ur y      |      |
| Subject          |              | Issuer                             | Valid from | Valid to   | Algorithm |      |
| E LOGO ELEKTRON  | K TİCARET    | Mali Mühür Elektronik Sertifika Hi | 18.09.2019 | 17.09.2022 | RSA (2048 | bits |
| LOGO ELEKTRONI   | IK TİCARET   | Mali Mühür Elektronik Sertifika Hi | 18.09.2019 | 17.09.2022 | RSA (2048 | bits |
| <                |              |                                    |            |            |           | >    |
|                  |              |                                    |            | Seç        | Vazgeç    |      |

Seç butonu ile sertifika seçimi yaptıktan sonra açılan pencerede **SONRAKİ** butonu ile işlemlere devam etmeniz gerekmeketedir.

| Se-Logo Hizmet Aktivas                                                            | yon                           |                             |                                 | ×                |
|-----------------------------------------------------------------------------------|-------------------------------|-----------------------------|---------------------------------|------------------|
| Sertifika Seçimi<br>Mali mühür sertifika<br>sertifikanızı seçin. İr<br>devam edin | nıza erişim y<br>nza işlemini | /öntemini be<br>n tamamlanı | lirleyin ve im<br>nası için son | za<br>raki adıma |
| İmza                                                                              |                               |                             |                                 |                  |
| İmza Kütüphanesi                                                                  | PKCS #11                      |                             | $\sim$                          |                  |
| İmza Sertifikası                                                                  | LOGO ELE                      | KTRONİK TİC                 | ARET HİZME                      | TLERİ ANONI      |
|                                                                                   |                               |                             |                                 |                  |
|                                                                                   |                               |                             |                                 |                  |
|                                                                                   |                               |                             |                                 |                  |
|                                                                                   |                               |                             |                                 |                  |
|                                                                                   |                               |                             |                                 |                  |
|                                                                                   |                               |                             |                                 |                  |
| << Önceki So                                                                      | nraki >>                      |                             |                                 | Kapat            |

Bu işlemden sonra Aktivasyon İşleminin tamamlandığına ve hangi hizmet için aktivasyon yaptığınıza dair bir uyarı mesajı çıkacaktır ekrana. Aktivasyon işlemi bu aşamada tamamlanmış olacaktır.

| 📀 E-Logo Hizmet Aktivasyon                                                                                                    | ×     |
|----------------------------------------------------------------------------------------------------|-------|
| İmzalama<br>İmzalama işlemi sonucu aşağıdaki gibidir                                                                                                    |       |
| <ul> <li>e-Fatura Hizmeti açma. Sonuç: Başarılı</li> <li>e-Arşiv hizmeti açma. Sonuç: Başarılı</li> <li>e-İrsaliye hizmeti açma. Sonuç: Başarılı</li> <li>e-Arşiv Saklama hizmeti açma. Sonuç: Başarılı</li> </ul> | >     |
|                                                                                                    | Kapat |

Not: Aktivasyonunu yapmış olduğunuz hizmetlerin durumunu HİZMETLERİM ekranından kontrol edebilirsiniz.

| pgo         | e-Írsaliye | e-Fatura | e-Arşiv e | -Makt | uz Z | arflar e-Defter e-Saklama ÖKC İşler | nleri e-Ticaret Ayarlar Raporlar Y | 'önetim Firma Yönetimi |                   |
|-------------|------------|----------|-----------|-------|------|-------------------------------------|------------------------------------|------------------------|-------------------|
| Hizmetlerim |            |          |           |       |      |                                     |                                    |                        | / 🖪 Kullar        |
|             |            |          |           |       |      | Hizmet Adı                          | Hizmet Durumu                      | Hizmet Açılış Tarihi   | Aktivasyon Tarihi |
|             |            |          |           | +     |      | e-Fatura                            | Aktif                              | 03.09.2014 00:00       | 19.11.2019 17:36  |
|             |            |          |           | +     |      | e-Argiv                             | Aktif                              | 03.09.2014 00:00       | 01.01.2020 05:29  |
|             |            |          |           | +     |      | Faktoring Bilgi Köprüsü             | Aktif                              | 01.01.1900 12:00       | 01.01.1900 12:00  |
|             |            |          |           | +     |      | e-İrsaliye                          | Aktif                              | 19.12.2017 00:00       | 01.01.2020 05:29  |
|             |            |          |           | +     |      | e-Argiv Saklama                     | Gib'den Onay Bekliyor              | 12.11.2019 00:00       | 19.11.2019 17:36  |
|             |            |          |           | +     |      | e-Ticaret                           | Aktif                              | 02.11.2018 08:24       | 02.11.2018 08:24  |
|             |            |          |           | +     |      | e-Argiv SMS                         | Aktif                              | 02.11.2018 12:05       | 02.11.2018 12:05  |
|             |            |          |           | +     |      | e-Defter                            | Aktif                              | 24.08.2019 13:37       | 24.08.2019 13:37  |
|             |            |          |           | +     |      | eArsivMailing                       | Aktif                              | 29.08.2019 11:51       | 29.08.2019 11:51  |
|             |            |          |           |       |      |                                     | Aktivasyona<br>Baqlat Kapat        | Degiştir               |                   |

Not: Hizmetler başarılı olarak Gelir İdaresi Başkanlığı tarafında açıldığında ya da kapatıldığında ya da hesap açma-kapatma işleminin hata aldığı durumlarda , kullanıcının https://efatura.elogo.com.tr/ entegratör portalında kayıtlı mail adresine bilgilendirme maili iletilmektedir.

e-Arşiv hizmeti açma işleminin sonucu aşağıdaki gibidir.

| Kullanıcı Adı         | ELOGOGIB                    |
|-----------------------|-----------------------------|
| Vergi kimlik numarası | 6090408038                  |
| Ünvan                 | Logo Elektronik GIB Test    |
|                       |                             |
| GİB'ten gelen yanıt   | (1300) BASARIYLA TAMAMLANDI |